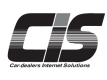

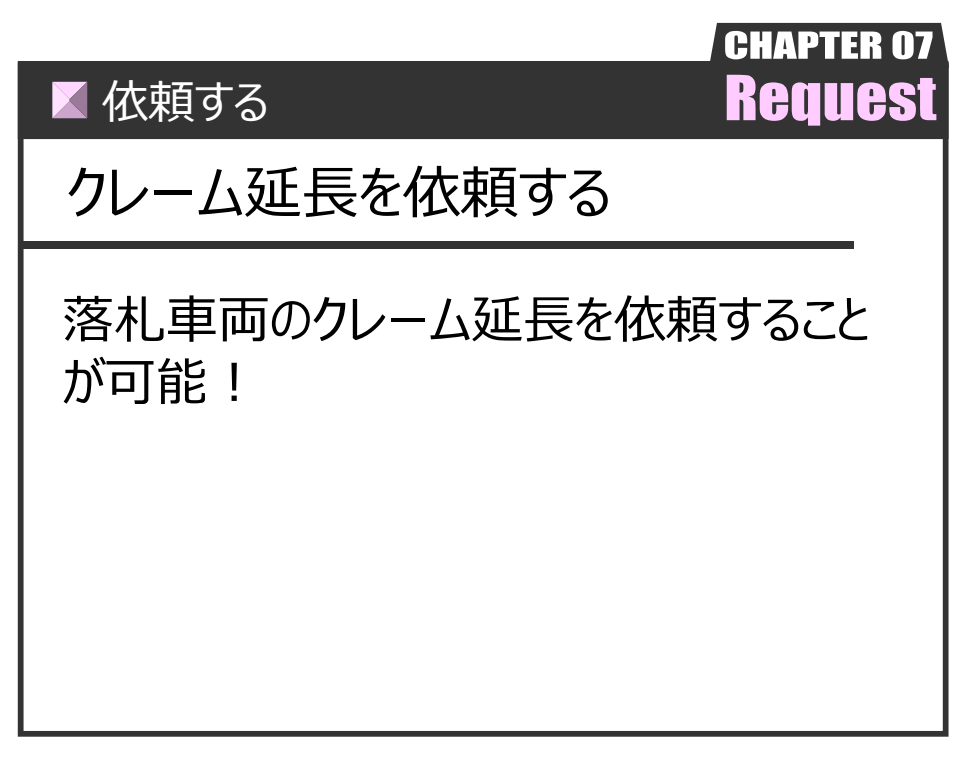

Ver.20240301-008

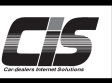

【機能説明】

CIS画面上から落札した車両のクレーム延長を依頼することが可能。

<利用可能期間>

クレーム延長依頼の受付期限は、基本的に会場・配送地域ごとに以下のように定められておりますが、詳細は 会場にお問合せのうえ、ご確認ください。 自動延長エリア : 次開催オークション前日の17時まで 申告により延長可能なエリア : オークション当日含む5日後の17時まで。

# 【操作方法 I】

クレーム延長を依頼する

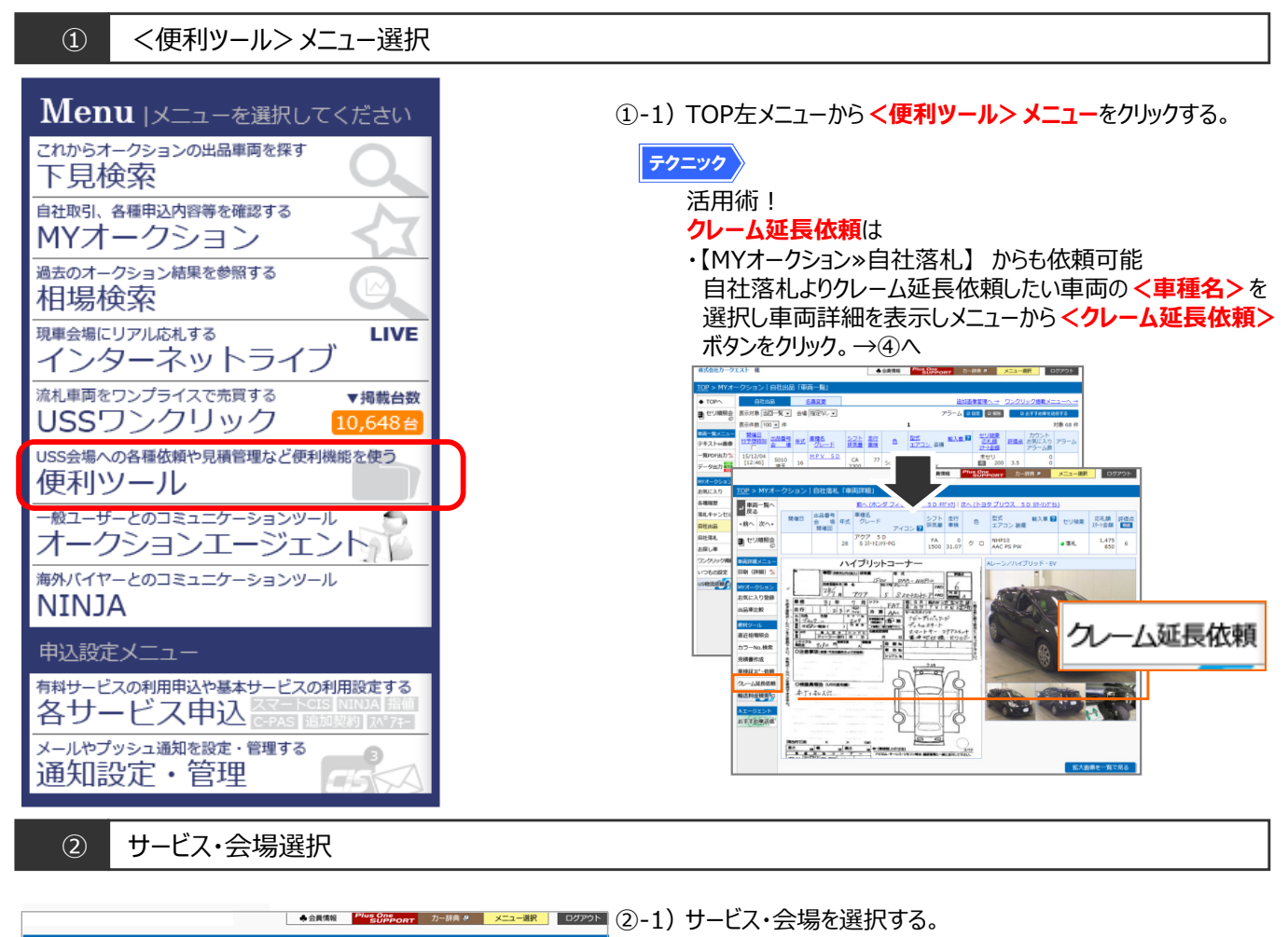

| $\underline{10P} > USSR$ | 額               |                                             |            |                                     |  |  |  |  |
|--------------------------|-----------------|---------------------------------------------|------------|-------------------------------------|--|--|--|--|
| ♦ TOP                    | ご利用のサービスおよび会場   | #を選択してください。                                 | 依頼履歴を見る>>> |                                     |  |  |  |  |
| 5. 1711順紹合               |                 | ○ 車検証コピー依頼                                  |            |                                     |  |  |  |  |
|                          |                 | ◎ クレーム延長依頼                                  |            | ②-2) 〈次へ進む〉 ボタンをクリックする。             |  |  |  |  |
| and the second second    | サービス<br>選択<br>R | ○ NEW 即決掲載依頼(同時に価格変更・掲載取消・USSワンクリック掲載もできます) |            |                                     |  |  |  |  |
|                          |                 | ○ 再出品依頼(同時にUSSワンクリック掲載もできます)                |            |                                     |  |  |  |  |
| 035BUR                   |                 | <ul> <li>価格訂正依頼(スタート・希望価格)</li> </ul>       |            |                                     |  |  |  |  |
| カラーNo.検索                 |                 | ○ 出品訂正依頼(出品取消・リサイクル預託金・抹消・譲渡書類有効期限)         |            |                                     |  |  |  |  |
| 見積管理                     |                 | ○ 落札限度額変更依頼                                 |            | A 12.44                             |  |  |  |  |
| 名変書類作成                   |                 |                                             |            |                                     |  |  |  |  |
| ソフトダウンロード                | 会場道択            | <b></b>                                     |            |                                     |  |  |  |  |
| カー辞典                     |                 |                                             |            | ・ 依頼される際は、 必す 概要・ 注意 事項を ご 確認 くたさい。 |  |  |  |  |
| UC034121-003             |                 | 次へ進む                                        |            |                                     |  |  |  |  |
| 036/174-442              |                 |                                             |            |                                     |  |  |  |  |
|                          |                 |                                             |            |                                     |  |  |  |  |

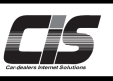

# 【操作方法Ⅱ】

クレーム延長を依頼する

## ③ 依頼する車両を選択する

|                                      |                                                               | 様              |       |      | L     | ♣ <del>会</del> | 関情報 Plus One カーボ<br>SUPPORT カーボ | 洪 2 メニ: | 1-選択 [ | ゴグアウト |  |  |
|--------------------------------------|---------------------------------------------------------------|----------------|-------|------|-------|----------------|---------------------------------|---------|--------|-------|--|--|
| T <u>OP</u> > USS依頼   クレーム延長依頼「車両選択」 |                                                               |                |       |      |       |                |                                 |         |        |       |  |  |
| ノ戻る                                  | 車両選                                                           | <b>訳</b> > 依頼内 | 溶入力 > | 依頼内容 | 啓確認 > | 2 > 完了         |                                 |         |        |       |  |  |
|                                      | クレーム延長依頼する出品車両を選択してください。※一度に依頼できる件数は、最大50件までです。 ロ 伝統内容入力面面へ進む |                |       |      |       |                |                                 |         |        |       |  |  |
| 10 セリ順照会                             | <b>淄択</b><br>□                                                | 開催日            | 開催回   | 会場   | 出品番号  | 年式             | 車種<br>グレード                      | 色       | スタート観  | 落札額   |  |  |
| 便利ツール<br>USS依頼                       |                                                               |                |       | 東京   | 60    | 17             | バモス 5D 4WD                      | クロ      | 0      | 95    |  |  |
| カラーNo.検索<br>見積管理                     |                                                               |                |       | 東京   | 120   | 27             | ムーヴ 5 D<br>カスタム X SA2           | クロ      | 340    | 690   |  |  |
| ソフトダウンロード                            |                                                               |                |       | 東京   | 240   | 22             | ミラココア 5 D<br>3377°5XX           | パール     | 80     | 550   |  |  |
| 力一辞典<br>BP登録店制度                      |                                                               |                |       | 東京   | 279   | 10             | アルトワークス 3 D 4 W D               | シロ      | 30     | 95    |  |  |
| G-scan Tab注文                         |                                                               |                |       | 東京   | 300   | 08             | ジムニー 3D 4WD<br>୨パルドックンド         | シルバー    | 10     | 65    |  |  |
| USBX*77-申込                           |                                                               |                |       | 東京   | 347   | 23             | ミライース 5D<br>G                   | クロ      | 30     | 380   |  |  |
|                                      |                                                               |                |       | 東京   | 382   | 22             | アイ 5 D<br>ビルーチェ                 | アカ      | 0      | 280   |  |  |
|                                      |                                                               |                |       | 東京   | 412   | 22             | エブリイ 5D<br>ジョインターボ              | クロ      | 30     | 455   |  |  |
|                                      |                                                               |                |       | 東京   | 443   | 19             | アルトラパン 5 D<br>モード               | グレー     | 80     | 355   |  |  |
|                                      |                                                               |                |       | 東京   | 647   | 06             | キャリイT 2D 4WD<br>ベースグレード         | シロ      | 20     | 70    |  |  |
|                                      |                                                               |                |       | 東京   | 652   | 19             | ワゴンR 5D<br>FX-SLTD              | シルバー    | 0      | 265   |  |  |
|                                      |                                                               |                |       |      |       |                | 7 4 3.7 50                      |         |        |       |  |  |

③-1) 落札車両が表示されるので依頼する車両にチェックを入れ く依頼内容入力画面へ進む>ボタンをクリックする。

# POINT1 同時に50台まで依頼可能! **注意**

・対象車両がない場合は表示されません。

## ④ 依頼内容入力画面を表示

|              |                                                            | ◆会員情報 <sup>Plus</sup> Someoner 力一辞者 ● メニュー選択 ログアウト                                                                                                    | ④-1) 配送地域・到着予定日を選択する。                  |  |  |  |  |  |
|--------------|------------------------------------------------------------|----------------------------------------------------------------------------------------------------|----------------------------------------|--|--|--|--|--|
| TOP > USS    | は頼│クレーム延長依頼「                                               | 依賴內容入力」                                                                                                    |                                        |  |  |  |  |  |
| ┛ 戻る         | 車両選択 > 依赖内容入                                               | 力 > 依赖内容確認 > 完了                                                                                                    |                                        |  |  |  |  |  |
| 西 セリ順昭会      | 配送地域を選択してください                                              | ۸.                                                                                                    |                                        |  |  |  |  |  |
|              | 配送地域 (必須)                                                  | 「「「「」」を見ていた。                                                                                                    | ④-2) <b>く配送情報を決定する&gt;</b> ボタンをクリックする。 |  |  |  |  |  |
| 便利ツール        | 到着予定日 (必須)                                                 | 2016/11/30                                                                                                    |                                        |  |  |  |  |  |
| USS依赖        |                                                            |                                                                                                    |                                        |  |  |  |  |  |
| カラーNo. 検索    | -                                                          | 配送情報を決定する                                                                                                    |                                        |  |  |  |  |  |
| 見視察理         | (注意應)                                                      |                                                                                                    |                                        |  |  |  |  |  |
| カー辞典         | 1.ご指定の配送地域がク                                               | レーム延展不可エリアの場合は、依頼できません。                                                                                                    |                                        |  |  |  |  |  |
| BP登録店制度      | <ol> <li>ご指定の到着予定日か</li> <li>2.何らかの事情で依頼内</li> </ol>       | クレーム受付期限日よりも前の日付の場合は、クレーム延長位頼が不要なにめ、依頼できません。<br>容が会場へ届かず、クレーム延長ができない場合でも責任を負いかねます。                                                                                                    |                                        |  |  |  |  |  |
| G-scan Tab注文 | 【了承事項】                                                     |                                                                                                    |                                        |  |  |  |  |  |
| USBスヘ*7キー申込  | <ol> <li>1. クレーム申告期限は、</li> <li>(到着予定日より早く)</li> </ol>     | 到着日の翌営業日17時まで。<br>則着した場合は、実際の到来 配決信報を決定する                                                                                                    |                                        |  |  |  |  |  |
|              | <ol> <li>2. 到着予定日より遅延す</li> <li>2. 以下の現金、クレーム</li> </ol>   |                                                                                                    |                                        |  |  |  |  |  |
|              | (本画面上では受付完                                                 | 温度はあめられません。<br>了と表示されますが、無効とします。)                                                                                                    |                                        |  |  |  |  |  |
|              | <ul> <li>・搬出期限を超えて搬</li> <li>・入金後搬出を理由と</li> </ul>         | 出された車両<br>したもの                                                                                                    |                                        |  |  |  |  |  |
|              | ・落札店の休業日等、                                                 | 落札店側の事情によるもの                                                                                                    |                                        |  |  |  |  |  |
|              |                                                            |                                                                                                    |                                        |  |  |  |  |  |
|              |                                                            |                                                                                                    |                                        |  |  |  |  |  |
|              |                                                            |                                                                                                    |                                        |  |  |  |  |  |
|              |                                                            |                                                                                                    |                                        |  |  |  |  |  |
|              |                                                            |                                                                                                    |                                        |  |  |  |  |  |
|              |                                                            |                                                                                                    |                                        |  |  |  |  |  |
|              |                                                            |                                                                                                    |                                        |  |  |  |  |  |
|              |                                                            |                                                                                                    |                                        |  |  |  |  |  |
|              | 陸送会社などを入力してく!                                              | ださい。                                                                                                    |                                        |  |  |  |  |  |
| ソフトダウンロード    | 陸送会社 (必須)                                                  | CISIPIK                                                                                                    | ④-3) 陸迗会社情報の人力欄か表示されるため  陸迗会社」  打      |  |  |  |  |  |
| 7.5-24%      |                                                            |                                                                                                    | 老夕 「雷託番号」を入力する                         |  |  |  |  |  |
| G-scan Tab注文 | 車両                                                         | 開催日 開催回 会場 出品番号 年式 軍種                                                                                                    |                                        |  |  |  |  |  |
| USB2^*7‡-申込  |                                                            | 27 CX-3 5D 4WD                                                                                                    |                                        |  |  |  |  |  |
|              |                                                            |                                                                                                    |                                        |  |  |  |  |  |
|              | 備考                                                         | $\bigcirc$                                                                                                    |                                        |  |  |  |  |  |
|              |                                                            |                                                                                                    | ▲ 注音                                   |  |  |  |  |  |
|              | 会員番号                                                       |                                                                                                    |                                        |  |  |  |  |  |
|              | 会社名                                                        | USS インターネット運営部                                                                                                    | 入力間違いにはご注意ください。                        |  |  |  |  |  |
|              | 担当者名 (必須)                                                  | CIS 太郎                                                                                                    |                                        |  |  |  |  |  |
|              |                                                            | 0 090-1234-5678                                                                                                    |                                        |  |  |  |  |  |
|              | 電話番号 (必須)                                                  | 03-1234-5678                                                                                                    |                                        |  |  |  |  |  |
|              |                                                            | 0570 - 064 - 880     880                                                                                                    |                                        |  |  |  |  |  |
|              | 【注意事項】                                                     |                                                                                                    |                                        |  |  |  |  |  |
|              | <ol> <li>ご指定の配送地域かク<br/>ご指定の到着予定日が</li> </ol>              | ノーム延長ホリエリアの場合は、依頼できません。<br>クレーム受付期限日よりも前の日付の場合は、クレーム延長依頼が不要なため、依頼できません。                                                                                                    |                                        |  |  |  |  |  |
|              | 2.何らかの事情で依頼内容                                              | 色が会場へ届かず、クレーム延長ができない場合でも責任を負いかねます。                                                                                                    | ④-4) く確認画面へ進む> ボタンをクリックする。             |  |  |  |  |  |
|              | 【了承事項】<br>1.クレーム申告期限は、                                     | 『第日の翌営業日17時までとなります。                                                                                                    |                                        |  |  |  |  |  |
|              | (到着予定日より早く)                                                | 問着した場合は、実際の到着日で起算します。)                                                                                                    |                                        |  |  |  |  |  |
|              | <ol> <li>2. 到春予定日より遅延9:</li> <li>3. 以下の場合、クレーム。</li> </ol> | 5場合は、各致得よじ別途と連絡くたさい。<br>延長は認められません。                                                                                                    |                                        |  |  |  |  |  |
|              | (本画面上では受付完)                                                | 了と表示されますが、無効とします。)<br># さねを書示                                                                                                    |                                        |  |  |  |  |  |
|              | <ul> <li>入金後搬出を理由と</li> </ul>                              | したもの                                                                                                    |                                        |  |  |  |  |  |
|              | <ul> <li>落札店の休業日等、</li> </ul>                              | 客礼占剣の事情によるもの                                                                                                    |                                        |  |  |  |  |  |
|              |                                                            | キャンセル 政府両面を激わ                                                                                                    |                                        |  |  |  |  |  |
|              |                                                            | Service and a service of the service of the service |                                        |  |  |  |  |  |
|              |                                                            |                                                                                                    |                                        |  |  |  |  |  |
|              |                                                            |                                                                                                    |                                        |  |  |  |  |  |
|              |                                                            | 確認面面へ進む                                                                                                    |                                        |  |  |  |  |  |
|              |                                                            |                                                                                                    |                                        |  |  |  |  |  |

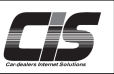

# 【操作方法Ⅲ】

クレーム延長を依頼をする

### ⑤ 依頼内容確認画面を表示

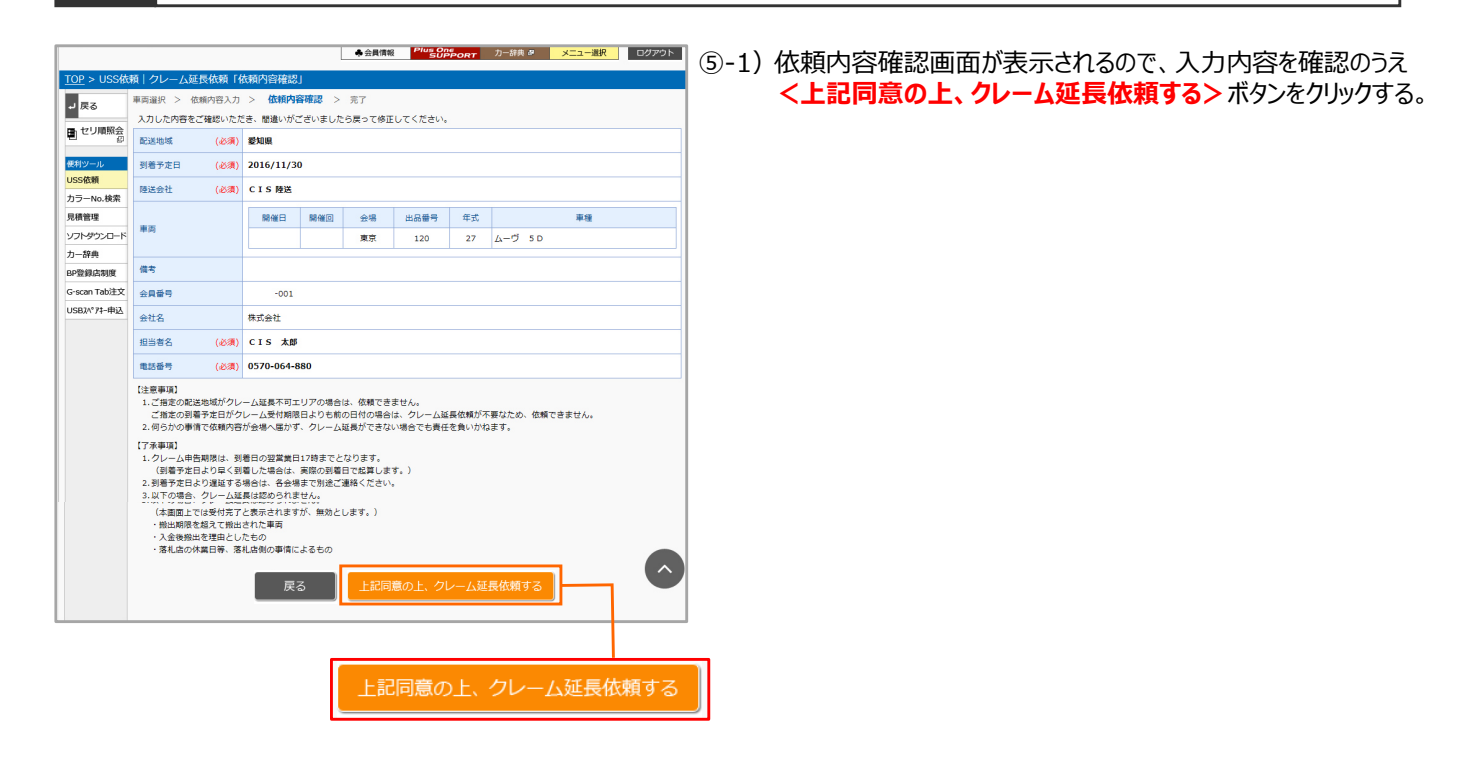

⑥ 受付完了画面を表示

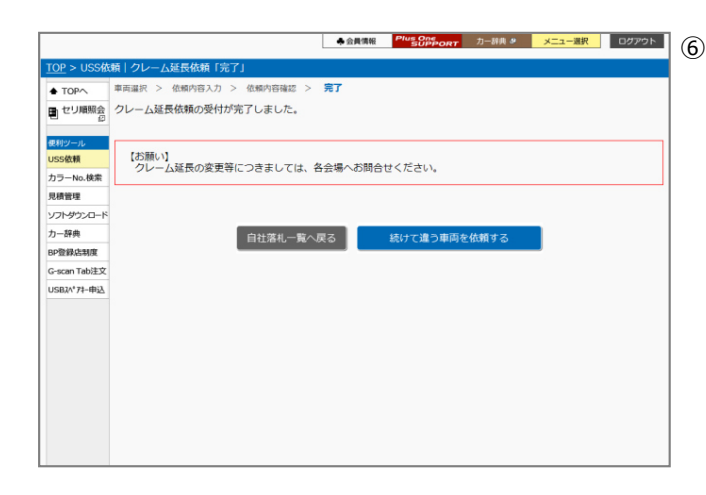